## Anleitung für die Einrichtung in iOS 13

Im folgenden Beispiel wird der Benutzer "Max Muster" angelegt.

Benutzername: mmuster Passwort: \*\*\*\*\*\*\* Die gewünschte Email-Adresse lautet:

m.muster@waldorfschule-nuernberg.de

| 17:00                       | <b>. II 🗢 </b>          | 17:00                   | ul 🔶 🔲 |
|-----------------------------|-------------------------|-------------------------|--------|
|                             |                         | Einstellung             | en     |
| Samstag<br>6                |                         | Allgemein               |        |
| VGN FaceTime Kalender       | Fotos                   | Kontrollzentrum         |        |
|                             | 10 12 1                 | AA Anzeige & Helligkeit |        |
|                             | 9<br>8 7 6 5 4<br>7 6 5 | Bedienungshilfen        |        |
| Kamera Mail Kontakte        | Unr                     | Hintergrundbild         |        |
|                             | *                       | Siri & Suchen           |        |
| Karten Notizen Erinnerungen | iTunes Store            | Face ID & Code          |        |
|                             | $\sim$                  | sos Notruf SOS          |        |
|                             | $\checkmark$            | Batterie                |        |
| App Store Bücher Home       | Stocard                 | Uatenschutz             |        |
| hue hue                     | SONOS                   |                         |        |
| Wallet Einstellungen. Hue   | Sonos                   | iTunes & App Store      |        |
| Epit71                      |                         | Wallet & Apple Pay      |        |
|                             |                         |                         |        |
| Sprachmemos Fon             |                         | Passwörter & Accounts   | >      |
| • • • • •                   |                         | Mail                    | >      |
|                             |                         | Kontakte                |        |
|                             |                         | Kalender                |        |
|                             |                         | Notizen                 |        |

Gehen Sie in "Einstellungen".

| 17:00 <del>-</del>                                                 | <b>''II 🕹 </b> |
|--------------------------------------------------------------------|----------------|
| Zurück Passwörter & Accounts                                       |                |
|                                                                    |                |
| Website- & App-Passwörter                                          | 246 >          |
| 📖 Automatisch ausfüllen                                            |                |
| ACCOUNTS                                                           |                |
| <b>iCloud</b><br>iCloud Drive, Mail, Kontakte, Kalender und 7 weit | ere >          |
| <b>Leon</b><br>Mail                                                |                |
| RSSN<br>Mail                                                       |                |
| RSSN Cloud<br>Kalender, Erinnerungen                               | >              |
| Account hinzufügen                                                 | >              |
| Datenabgleich                                                      | Push >         |

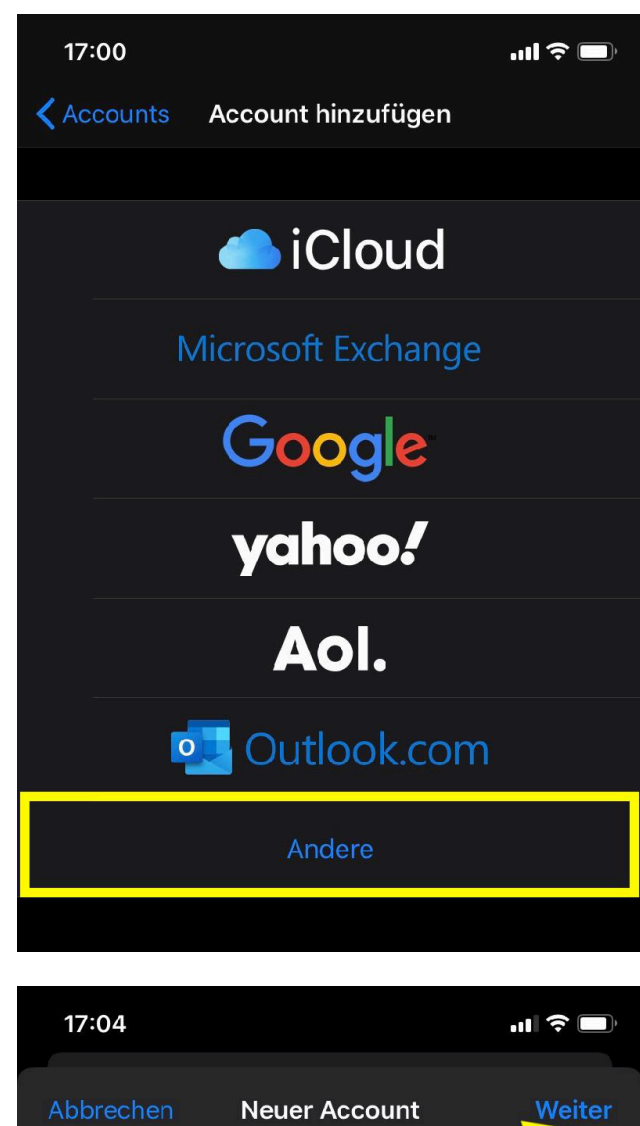

|   | 17:01                      | <b>••Ⅲ 奈 □</b> • |
|---|----------------------------|------------------|
| < | Zurück Account hinzufügen  |                  |
|   | MAIL                       |                  |
|   | Mail-Account hinzufügen    | >                |
|   | KONTAKTE                   |                  |
|   | LDAP-Account hinzufügen    |                  |
|   | CardDAV-Account hinzufügen |                  |
|   | KALENDER                   |                  |
|   | CalDAV-Account hinzufügen  |                  |
|   | Kalenderabo hinzufügen     |                  |
|   |                            |                  |

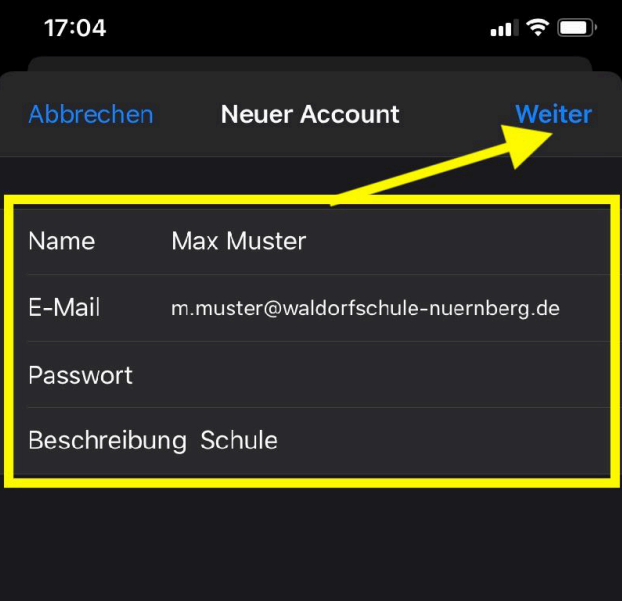

Hier werden der Name, die gewünschte Emailadresse, das Passwort und eine Beschreibung (z. B. Schule o.ä.) eingetragen.

Drücken Sie anschließend auf "Weiter".

| 17:04                     |                       | .11 ? 🗖        |
|---------------------------|-----------------------|----------------|
| Abbrechen                 | Neuer Account         | Weiter         |
|                           |                       |                |
| IM                        | AP                    | РОР            |
|                           |                       |                |
| Name                      | Max Muster            |                |
| E-Mail                    | m.muster@waldorfschul | e-nuernberg.de |
| Beschreibu                | ing Schule            |                |
| SERVER FÜR I              | EINTREFFENDE E-MAILS  |                |
| Hostname                  | mail.example.com      |                |
| Benutzername Erforderlich |                       |                |
| Passwort                  |                       |                |
|                           |                       |                |
| SERVER FÜR A              | AUSGEHENDE E-MAILS    |                |
| Hostname                  | smtp.example.com      |                |
| Benutzerna                | ame Optional          |                |
| Passwort                  | Optional              |                |
|                           |                       |                |

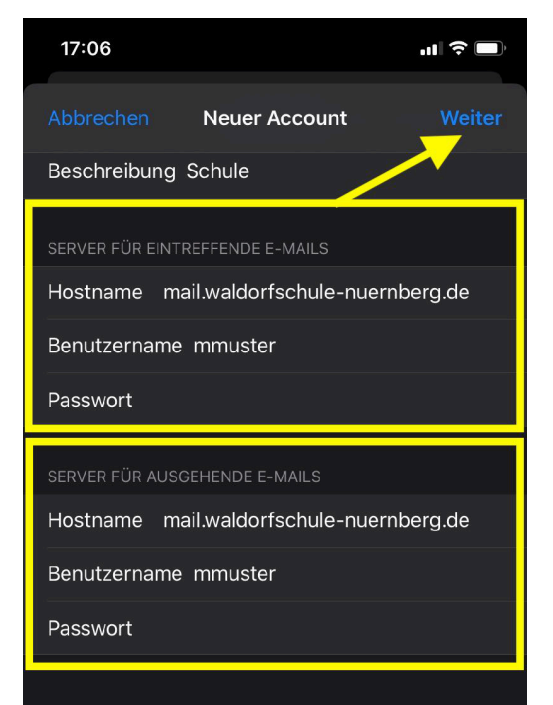

In diesem Abschnitt wird zunächst das Empfangs-"Protokoll" eingetragen. Voreingestellt ist "**IMAP**" - das lassen wir so.

Außerdem sehen Sie die ausgefüllten Felder der Seite davor.

Als nächstes müssen die Daten für den **Mailempfang** ("Server für eintreffende E-Mails") eingetragen werden:

Der Hostname lautet bei uns: mail.waldorfschule-nuernberg.de

Außerdem müssen jetzt der Benutzername **mmuster** 

sowie das zugehörige **Passwort** eingetragen werden.

Jetzt müssen noch die Daten für den **Mailversand** ("Server für ausgehende E-Mails") eingegeben werden, es sind die gleichen wie beim **Mailempfang**, also:

mail.waldorfschule-nuernberg.de mmuster und das zugehörige Passwort.

Beides - Benutzername und Passwort - finden Sie auf Ihrem Datenblatt.

Fertig ausgefüllt sieht es dann so aus.

Drücken Sie wieder auf "Weiter".

Jetzt versucht iOS eine Verbindung zum Server aufzubauen. Dabei werden auch automatisch die zugehörigen "Ports" und die passende Verschlüsselung ausgewählt.

Sollte eine Fehlermeldung ausgegeben werden, dann überprüfen Sie zunächst die richtige Schreibweise Ihrer Daten.

Fehleranfällig ist v. a. die Eingabe des Hostnamens (mail.waldorfschule-nuernberg.de).

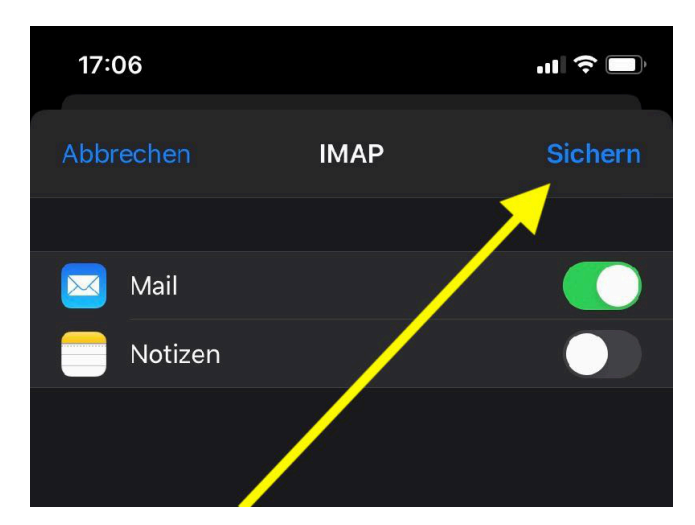

Wenn alles gut gegangen ist, sehen Sie den nebenstehenden Bildschirm.

Vergessen Sie nicht, auf "Sichern" zu drücken.

| 17:07                                                                 | ull 🗢 🗔 |
|-----------------------------------------------------------------------|---------|
| Zurück Passwörter & Accounts                                          |         |
|                                                                       |         |
| Website- & App-Passwörter                                             | 246 >   |
| Automatisch ausfüllen                                                 |         |
| ACCOUNTS                                                              |         |
| <b>iCloud</b><br>iCloud Drive, Mail, Kontakte, Kalender und 7 weitere |         |
| <b>Leon</b><br>Mail                                                   |         |
| RSSN<br>Mail                                                          | >       |
| Schule<br>Mail                                                        | >       |
| RSSN Cloud<br>Kalender, Erinnerungen                                  | >       |
| Account hinzufügen                                                    |         |
|                                                                       |         |
| Datenabgleich                                                         | Push >  |
|                                                                       |         |

Ihr neuer Account wurde dem System hinzugefügt (Beschreibung: Schule).

Verlassen Sie die "Einstellungen" und rufen Sie das Programm "Mail" auf.

In den "Postfächern" erscheint Ihr neuer Account.

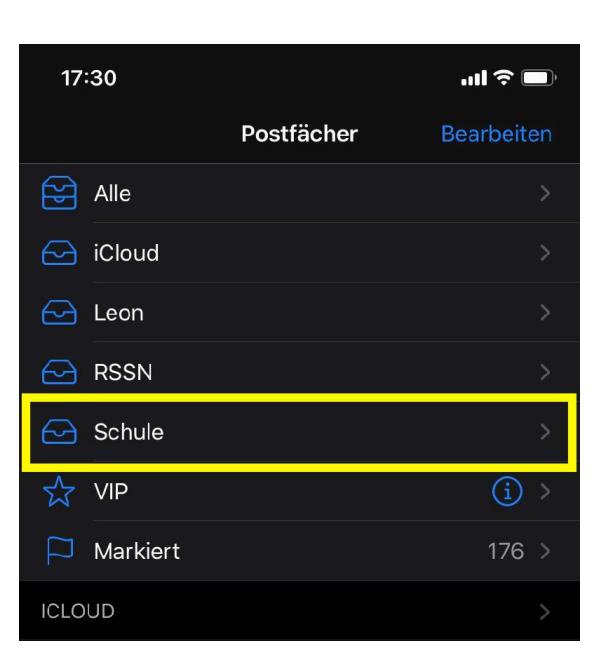